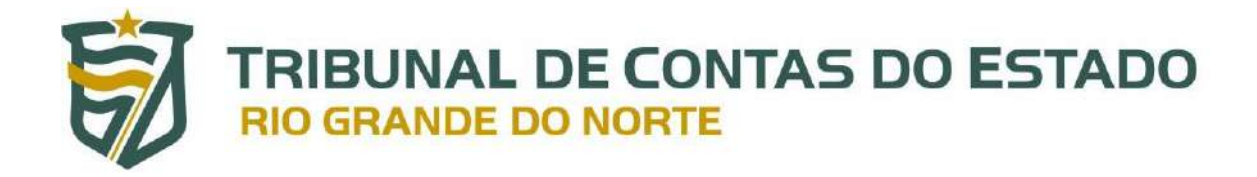

# Ferramenta de Consulta de Acúmulo de Cargos dos Servidores Públicos

Manual do Usuário Versão 1.0

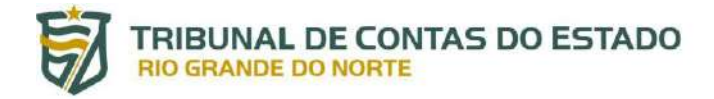

## **SUMÁRIO**

| 1.        | INTRODUÇÃO                                                                                      | . 3              |
|-----------|-------------------------------------------------------------------------------------------------|------------------|
| 2.<br>CON | PRÉ-REQUISITOS PARA SER CREDENCIADO E HABILITADO NA FERRAMENTA E<br>ITROLE DE ACÚMULO DE CARGOS | <b>)E</b><br>. 4 |
| 3.        | ACESSO À FERRAMENTA DE CONSULTA                                                                 | . 8              |
| 4.        | FUNCIONALIDADES DA FERRAMENTA                                                                   | 10               |
| 4.1.      | Situação dos Servidores do Próprio Ente                                                         | 11               |
| 4.1.1     | 1. Visualização dos detalhes dos Vínculos                                                       | 12               |
| 5.        | CONSULTA POR CPF                                                                                | 14               |
| 5.1.      | CPF inválido ou ausência de vínculos públicos                                                   | 14               |
| 5.2.      | CPF válido e existência de vínculo público                                                      | 15               |
| 5.3.      | Visualização dos detalhes dos Vínculos                                                          | 15               |
| 6.        | SUPORTE E CONTATO                                                                               | 15               |

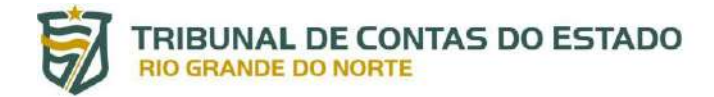

# Ferramenta de Controle de Acúmulo de Cargos dos Servidores Públicos

#### 1. INTRODUÇÃO

A consulta de acúmulo de cargos dos servidores públicos pelo portal do gestor consiste em ferramenta eletrônica desenvolvida pelo TCE-RN, para os entes jurisdicionados, com o escopo de facilitar o controle da situação funcional dos servidores públicos, especialmente a identificação de eventuais acúmulos de cargos públicos, sejam eles legais ou ilegais.

A base de dados principal utilizada pela ferramenta é o Sistema Integrado de Auditoria Informatizada na área de Despesa com Pessoal (SIAI-DP), além de informações funcionais de servidores públicos de entes dos estados circunvizinhos, quais sejam: Paraíba, Ceará e Pernambuco.

A nova ferramenta tem por objetivo mitigar situações atuais de acúmulos de cargos públicos não permitidos pela constituição, os quais podem ser identificados por meio da ferramenta eletrônica e devidamente apurados pelos entes jurisdicionados. Assim como evitar o surgimento novas situações irregulares, tendo em vista que os gestores terão informações atualizadas de eventuais vínculos públicos de possíveis candidatos a contratações ou nomeações.

Dessa forma, a ferramenta sempre mostrará a situação mais atual possível, sempre apresentando informações referentes aos três últimos meses disponíveis.

Importa destacar que as respectivas informações não representam nenhum juízo de valor deste Tribunal de Contas e a legalidade das situações apresentadas deve ser apurada pelos próprios entes jurisdicionados, por meio de procedimento administrativo específico.

Do mesmo modo, é preciso informar que a utilização dos dados deve se dar estritamente para os fins previstos na legislação, devendo o usuário resguarda-los conforme Termo de Responsabilidade para uso do Portal do Gestor e legislação vigente, especialmente a Lei Geral de Proteção de Dados Pessoais (Lei nº 13.709/2018), estando sujeito às cominações legais em caso de não observância das normas.

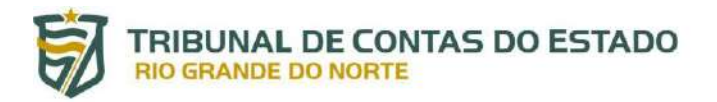

## 2. PRÉ-REQUISITOS PARA SER CREDENCIADO E HABILITADO NA FERRAMENTA DE CONTROLE DE ACÚMULO DE CARGOS

Para acessar a ferramenta de consulta de acúmulo de cargos no Portal do Gestor do TCE-RN, é necessário que o USUÁRIO GERENCIADOR da unidade jurisdicionada conceda ao USUÁRIO DE SISTEMA o perfil denominado como "Perfil para consulta de acumulo de Cargos de servidores", seguindo os passos abaixo:

i. Acessando a aba do Portal do Gestor por meio da página do TCE-RN:

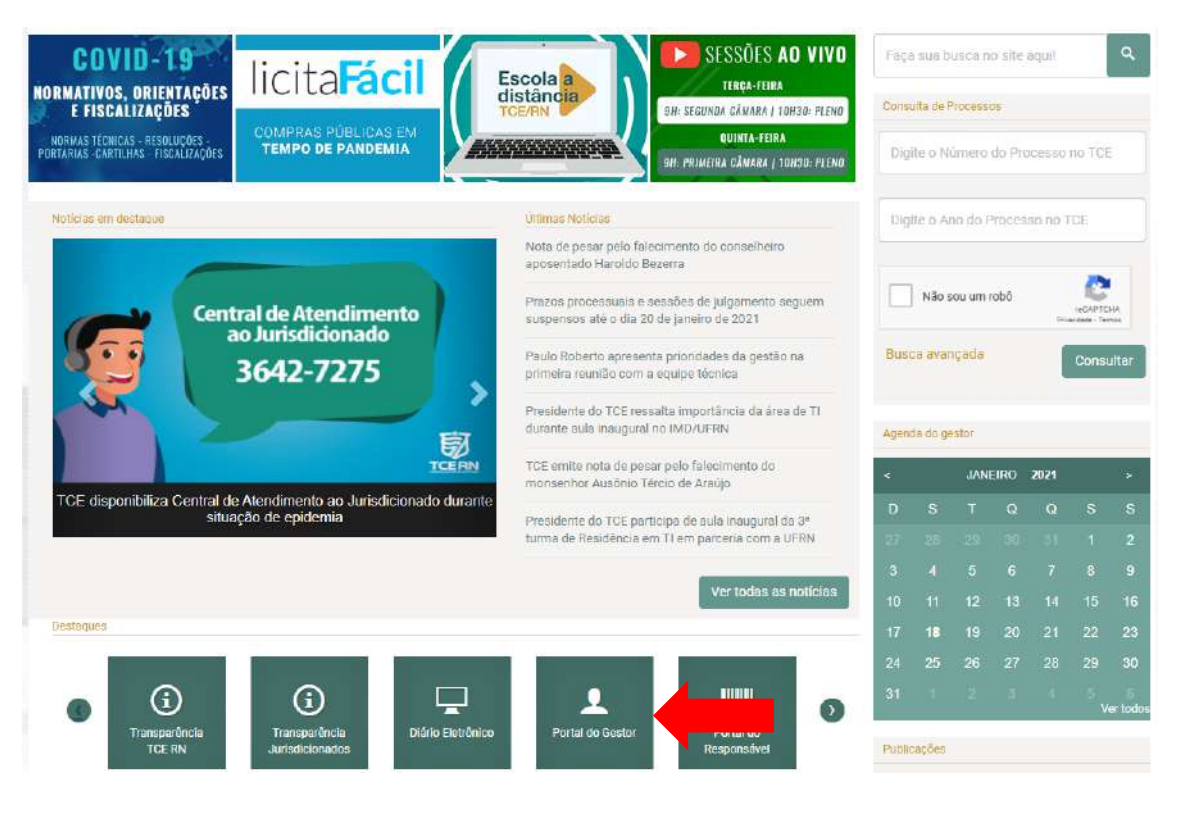

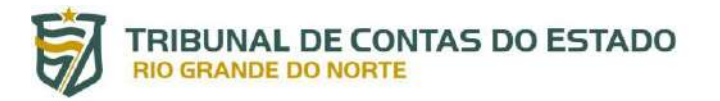

ii.

Após entrar na área do Portal do Gestor, clicar em "Acesso Portal do Gestor":

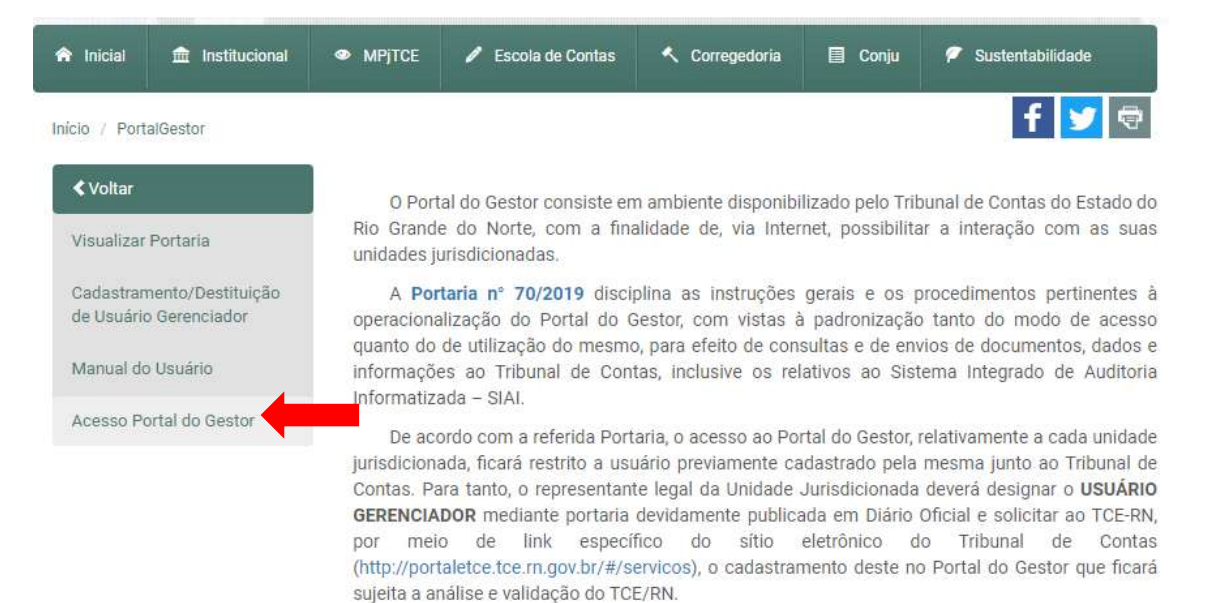

O modelo da portaria de designação do USUÁRIO GERENCIADOR encontra-se sugerido no Anexo II da Portaria nº 70/2019.

Caberá ao USUÁRIO GERENCIADOR cadastrar e/ou desabilitar os demais usuários do sistema vinculados àquela Unidade Jurisdicionada.

Dúvidas sobre o credenciamento do USUÁRIO GERENCIADOR poderão ser esclarecidas com a leitura do Manual do Usuário ou por meio da Central de Atendimento ao Jurisdicionado no telefone (84) 3642-7275.

ATENÇÃO: Não haverá mais cadastramento presencial de usuários na sede do TCE/RN. Todo o fluxo de cadastramento deverá ser feito via Internet.

iii. Preencha os campos "Usuário" e "Senha" e clique no botão "ENTRAR":

| TRIE | BUNAL DE CONTAS DO ESTADO |  |
|------|---------------------------|--|
| Do   | Usuário                   |  |
| ß    | Senha                     |  |
|      | ENTRAR                    |  |
|      | Esqueceu sua senha?       |  |

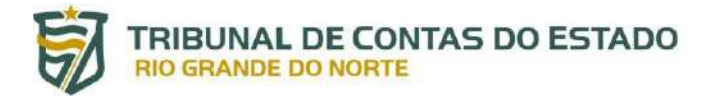

iv. Após logar no Portal do Gestor, clicar no módulo "ADMINISTRAÇÃO", depois em "Gerenciar Usuários":

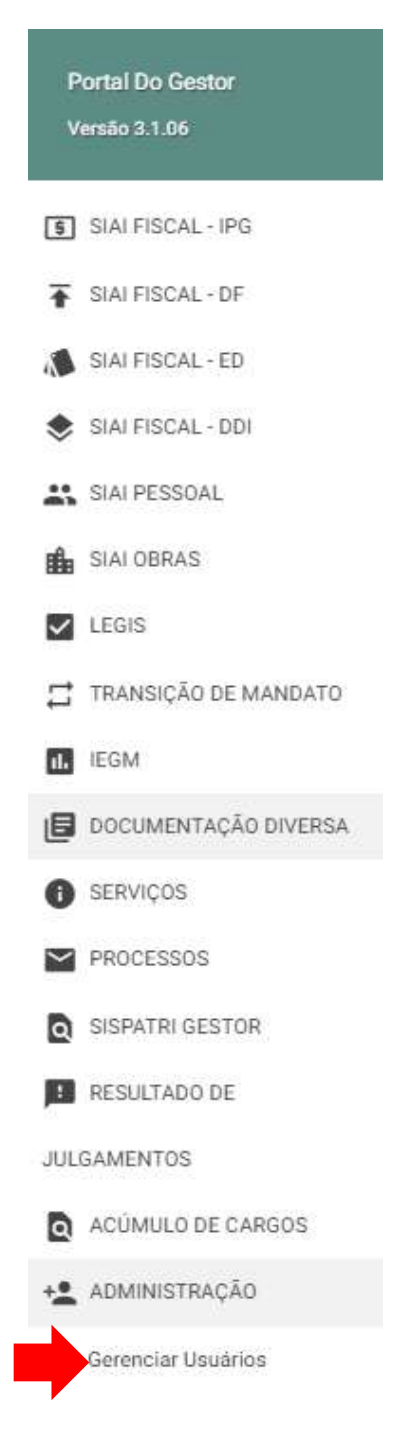

V. O Usuário será redirecionado para o sistema do "TCE Admin", onde deverá selecionar a opção "Autorizações" e, por conseguinte, "Perfil – Operador – Externo":

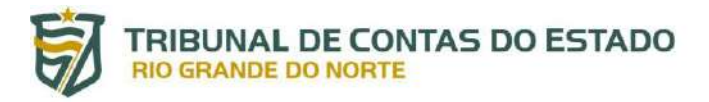

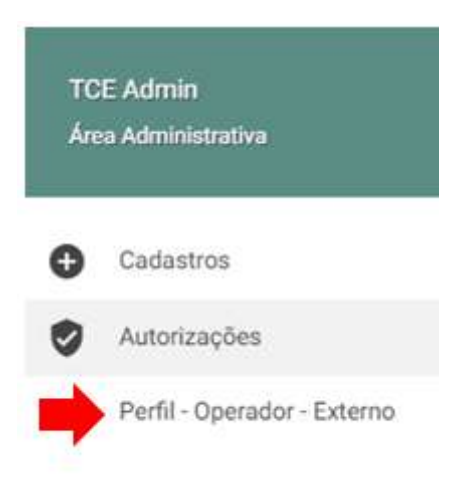

- vi. Neste momento, o Usuário Gerenciador da Unidade Jurisdicionada visualizará o quadro "CONSULTA DE OPERADOR EXTERNO", podendo visualizar todos os usuários de sistemas pré-cadastrados no Portal do Gestor, de modo que a consulta poderá ser realizada de 3 (três) formas:
  - 1) Consulta individual a partir do CPF do usuário;
  - 2) Consulta individual a partir do nome do usuário; ou
  - Consulta geral de todos os usuários vinculados à Unidade Jurisdicionada, para isso deverá clicar no botão de "CONSULTAR" sem preencher nenhum dos 2 (dois) campos anteriores.

| AUTORIZAR                |                           |  |
|--------------------------|---------------------------|--|
| -                        |                           |  |
| CONSULTA DE OPERADO      | DR EXTERNO                |  |
| CPF 1)                   | Nome 2)                   |  |
| Digite o CPF do operador | Digite o nome do operador |  |

vii. Na parte inferior da tela será(ão) relacionado(s) o(s) usuário(s) vinculado(s) ao órgão ou ente, de forma que o USUÁRIO GERENCIADOR deverá clicar no botão "+" (1), conceder ou revogar o perfil para consultar a ferramenta de acúmulo de cargos (2) e, por último, finalizar no botão de "CADASTRAR" (3) :

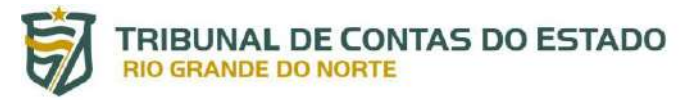

| *                      |                       |                             |                    |
|------------------------|-----------------------|-----------------------------|--------------------|
| dos<br>me              | - CPF                 |                             | · •                |
| cele                   | 0564                  | UNIDADE TESTE - PREFEITURA  |                    |
| ando 1 páginas de 1    |                       |                             | Anterior 1 Próxima |
| Autorização / Perfil - | Operador              |                             |                    |
| AUTORIZAR              | _                     |                             |                    |
|                        |                       |                             |                    |
| CADASTRAR PER          | MISSÃO PARA USUÁF     | RIO COMUM                   |                    |
| Nome                   |                       |                             |                    |
| Marcelo                | со                    |                             |                    |
| CPF                    |                       |                             |                    |
| 056.4                  |                       |                             |                    |
| Unidade Jurisdicionada |                       |                             |                    |
| UNIDADE TESTE - F      | PREFEITURA            |                             |                    |
| PERMISSÕES             |                       |                             |                    |
| Descrição              | do Perfil             |                             |                    |
| Perfil para            | consulta de acumulo d | le Cargos de servidores (2) |                    |
|                        |                       |                             |                    |

É importante destacar que o acesso à referida ferramenta será restrito apenas aos USUÁRIOS DE SISTEMAS que estejam cadastrados como membros dos controles internos das unidades jurisdicionadas no Anexo 40 (Situação do Controle Interno) ou os que possuírem perfil de acesso para envio do SIAI-DP.

### 3. ACESSO À FERRAMENTA DE CONSULTA

O sistema pode ser acessado por meio do Portal do Gestor do TCE-RN realizando os caminhos descritos nos itens i, ii e iii do capítulo anterior e, consequentemente, os seguintes passos abaixo (as setas vermelhas indicam o local em que o usuário deve clicar):

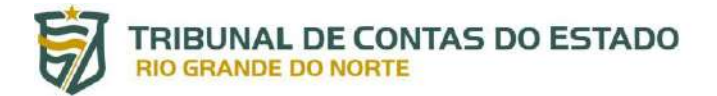

i. Após logar no Portal do Gestor, clicar no módulo "ACÚMULO DE CARGOS", depois em "Consulta Acúmulo de Cargos":

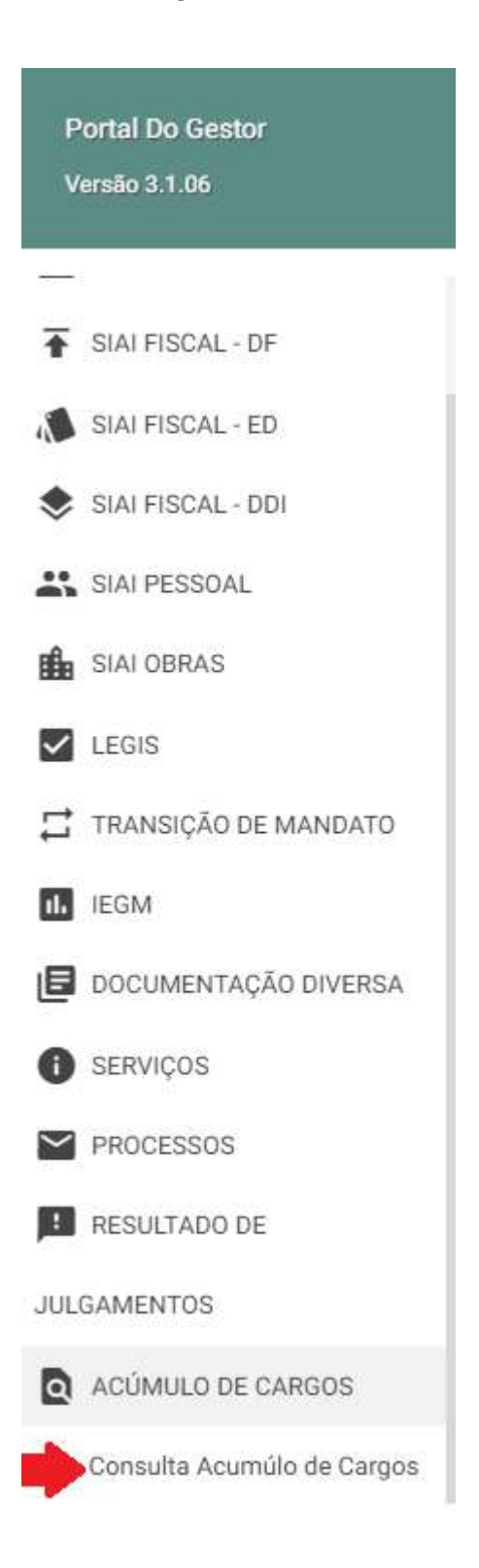

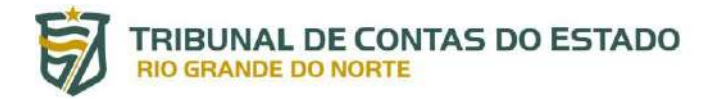

#### ii. Agora o usuário deverá visualizar a seguinte tela inicial:

| CONSULTAR                                                                                                    |                                                                                                    |                                                                                                    |                                                                                                    |                                                                                            |
|----------------------------------------------------------------------------------------------------|----------------------------------------------------------------------------------------------------|----------------------------------------------------------------------------------------------------|----------------------------------------------------------------------------------------------------|--------------------------------------------------------------------------------------------|
| ATENÇÃO:                                                                                                    |                                                                                                    |                                                                                                    |                                                                                                    |                                                                                            |
| <ol> <li>Informações disponibilizadas conforme dados declarados<br/>como disponibilização de dados dos Estados da Paralba, Ceat</li> <li>A utilização dos dados aqui apresentados devem se dar es<br/>Gestor e legislação vigente, especialmente a Lei Geral de Prot</li> </ol> | pelos jurisdicionados ao TCE/RN, por meio do Si<br>a e Pernambuco pelos seus respectivos Tribunai<br>stritamente para os fins previstos na legislação,<br>eção de Dados Pessoais (Lei nº 13.709/2018), es | stema Integrado de Auditori<br>s de Contas.<br>devendo o usuário resguard<br>tando sujeito ás cominaçõe | a Informatizada na área de Des<br>s-los conforme Termo de Respo<br>s legais em caso de não observi | pesa com Pessoal - SIAI-DP, assi<br>onsabilidade para uso do Portal d<br>ància das normas. |
|                                                                                                    | Última Atualização                                                                                                    |                                                                                                    |                                                                                                    | 1                                                                                          |
| CONSULTA DE SERVIDORES                                                                                                    | Data                                                                                                    | Estado                                                                                                  |                                                                                                    |                                                                                            |
| CONSULTA DE SERVIDORES                                                                                                    | Data<br>23/04/2022 09:39:15<br>01/04/2022 01:41:48<br>06/04/2022 00:16:32<br>11/04/2022 10:06:22                                                                                                    | Estado<br>Siai-DP/RN<br>PE<br>CE<br>PB                                                                  |                                                                                                    |                                                                                            |
| CONSULTA DE SERVIDORES                                                                                                    | Data<br>23/04/2022 09:39:15<br>01/04/2022 01:41:48<br>06/04/2022 06:16:32<br>11/04/2022 10:06:22                                                                                                    | Estado<br>Siai-DP/RN<br>PE<br>CE<br>PB                                                                  |                                                                                                    | Penqu                                                                                      |

#### 4. FUNCIONALIDADES DA FERRAMENTA

O usuário terá acesso às seguintes informações e funcionalidades

i. No canto esquerdo o usuário tem uma caixa de consulta onde pode pesquisar servidores por meio do CPF

| elos jurisdicionados ao TCE/RN, por r<br>istados da Paraiba, Ceará e Pernambu<br>itamente para os fins previstos na leg | meio do Sistema Integrado de Audi<br>co pelos seus respectivos Tribunais                                                                                                    | oria Informatizada na área de Despesa c<br>de Contas.                                                                                                    |
|----------------------------------------------------------------------------------------------------|----------------------------------------------------------------------------------------------------|----------------------------------------------------------------------------------------------------|
| elos jurisdicionados ao TCE/RN, por r<br>istados da Paraíba, Ceará e Pernambu<br>itamente para os fins previstos na leg | neio do Sistema Integrado de Audi<br>co pelos seus respectivos Tribunais                                                                                                    | oria Informatizada na área de Despesa c<br>1 de Contas.                                                                                                    |
| stados da Paraíba, Ceará e Pernambu<br>ritamente para os fins previstos na leg                                          | ico pelos seus respectivos Tribunai:                                                                                                    | ede Contas.                                                                                                    |
| ritamente para os fins previstos na leg                                                                                 | the state of the second second s | the second second second second second second second second second second second second second second second se                                                                                   |
|                                                                                                    | isiação, devendo o usuario resguar                                                                                                    | ta-los contorme Termo de Responsabilio                                                                                                    |
| nte a Lei Geral de Proteção de Dados                                                                                    | Pessoais (Lei nº 13.709/2018), est                                                                                                    | ando sujeito as cominações legais em c                                                                                                    |
|                                                                                                    |                                                                                                    |                                                                                                    |
| and a second second second                                                                                              |                                                                                                    |                                                                                                    |
| Última Atualização                                                                                                    |                                                                                                    |                                                                                                    |
| Data                                                                                                    | Estado                                                                                                    |                                                                                                    |
| 23/04/2022 09:39:15                                                                                                    | Stai-DP/RN                                                                                                    |                                                                                                    |
| 01/04/2022 01:41:48                                                                                                    | CE                                                                                                    |                                                                                                    |
| DOUGHT EVEL DOUT DOUT                                                                                                   | - total                                                                                                    |                                                                                                    |
| Ultima Atualização<br>Data<br>23/04/2022 09:39:15<br>01/04/2022 01:41:48                                                | Estado<br>Slai-DP/RN<br>PE                                                                                                    |                                                                                                    |
|                                                                                                    | Öltima Atusfização.<br>Data<br>23/04/2022 09:39:15<br>01/04/2022 01:41:48                                                                                                    | Ottima Atualização         Estado           Data         Estado           23/04/2022 09:39:15         Stal-DP/RN           01/04/2022 01:41:48         PE           00/04/022 01:41:48         PE |

 No canto direito da tela encontra-se as informações sobre as últimas atualizações dos dados que alimentam a ferramenta de consulta:

| B | TRIBUNAL I<br>RIO GRANDE D | DE CONTAS | DO | ESTADO |
|---|----------------------------|-----------|----|--------|
|---|----------------------------|-----------|----|--------|

| CONSULTAR                                                                                                    |                                                                                                    |                                                                                           |                                                                                       |                                                                                   |                                        |
|----------------------------------------------------------------------------------------------------|----------------------------------------------------------------------------------------------------|-------------------------------------------------------------------------------------------|---------------------------------------------------------------------------------------|-----------------------------------------------------------------------------------|----------------------------------------|
| ATENÇÃO:                                                                                                    |                                                                                                    |                                                                                           |                                                                                       |                                                                                   |                                        |
| <ol> <li>Informações disponibilizadas conforme dados declarados pelo<br/>como disponibilização de dados dos Estados da Paralha, Ceará e<br/>2. A utilização dos dados aqui apresentados devem se dar estrit<br/>Gestor e legislação vigente, especialmente a Lei Geral de Proteçã</li> </ol> | os jurisdicionados ao TCE/RN, por meio do Si<br>Pernambuco pelos seus respectivos Tribunai<br>amente para os fins previstos na legislação,<br>o de Dados Pescoals (Lei nº 13.709/2D18), es | stema Integrado de Au<br>s de Contas.<br>devendo o usuário resg<br>tando sujeito às comin | ditoria Informatizada na án<br>uarda-los conforme Termo<br>ações legais em caso de ni | ea de Despesa com Pessoa<br>de Responsabilidade para<br>do observância das normas | el - SIAI-DP, assin<br>uso do Portal d |
|                                                                                                    |                                                                                                    |                                                                                           |                                                                                       |                                                                                   |                                        |
| ONSULTA DE SERVIDORES                                                                                                    | Última Atualização<br>Deta                                                                                                    | Estado                                                                                    |                                                                                       |                                                                                   |                                        |
| ONSULTA DE SERVIDORES                                                                                                    | Útima Atualização<br>Data<br>23/04/2022 09/39/15<br>01/04/2022 01/41/48                                                                                                    | Estado<br>SiaFDP/RN<br>PE                                                                 |                                                                                       |                                                                                   |                                        |
| ONSULTA DE SERVIDORES                                                                                                    | Ottima Atualização<br>Deta<br>23/04/2022 09:39 15<br>01/04/2022 01:41:48<br>06/04/2022 06:16:32<br>11/04/2022 16:06:32                                                                     | Estado<br>Sia-DP/RN<br>PE<br>CE<br>PB                                                     |                                                                                       |                                                                                   |                                        |
| ONSULTA DE SERVIDORES                                                                                                    | Üttima Atualização<br>Data<br>22/04/2022 09:39:15<br>01/04/2022 09:39:15<br>06/04/2022 00:31:48<br>06/04/2022 10:06:22                                                                     | Estado<br>Sia-DP/RN<br>PE<br>CE<br>P8                                                     |                                                                                       |                                                                                   | Pessa                                  |
| NONSULTA DE SERVIDORES                                                                                                    | Uttima Atualização<br>Data<br>23/44/2022 09:39 15<br>01/04/2022 01:41:48<br>06/04/2022 01:41:48<br>11/04/2022 10:06:22                                                                     | Estado<br>SiaHDP/RN<br>PE<br>CE<br>PB                                                     |                                                                                       |                                                                                   | Peca                                   |

 iii. Na parte inferior da tela o usuário terá as informações referentes aos vínculos dos servidores públicos do seu próprio ente (se necessário utilize a barra de rolagem no canto direito para visualizar as informações):

|  | * Ano | Més                                                         | Tabl & Versilas                                                                                                    | Feaguar                                                                                                    |
|--|-------|-------------------------------------------------------------|----------------------------------------------------------------------------------------------------|----------------------------------------------------------------------------------------------------|
|  | * Ano | Més                                                         | Tatal da Manulas                                                                                                    |                                                                                                    |
|  |       |                                                             | total de vinculos                                                                                                    | Ações :                                                                                                    |
|  | 2022  | Março                                                       | 1                                                                                                    | ٥                                                                                                    |
|  | 2022  | Fevereiro                                                   | 1                                                                                                    | Ð                                                                                                    |
|  | 2022  | Janeiro                                                     | Ť.                                                                                                    | ٥                                                                                                    |
|  | 2022  | Janeiro                                                     | 2                                                                                                    | D                                                                                                    |
|  | 2022  | Fevereiro                                                   | 2                                                                                                    | ٥                                                                                                    |
|  | 2022  | Março                                                       | 1                                                                                                    | ۵                                                                                                    |
|  | 2022  | Janeiro                                                     | 1                                                                                                    | ٥                                                                                                    |
|  | 2022  | Março                                                       | 1                                                                                                    | ۵                                                                                                    |
|  | 2022  | Fevereiro                                                   | 1                                                                                                    | Ð                                                                                                    |
|  | 2022  | Fevereiro                                                   | 1                                                                                                    | ٥                                                                                                    |
|  |       | 2022<br>2022<br>2022<br>2022<br>2022<br>2022<br>2022<br>202 | 2022         Janeiro           2022         Janeiro           2022         Janeiro           2022         Fevereiro           2022         Março           2022         Janeiro           2022         Março           2022         Fevereiro           2022         Fevereiro           2022         Fevereiro           2022         Fevereiro           2022         Fevereiro           2022         Fevereiro           2022         Fevereiro           2022         Fevereiro           2022         Fevereiro | 2022       Janeiro       1         2022       Janeiro       2         2022       Janeiro       2         2022       Feverairo       2         2022       Março       1         2022       Janeiro       1         2022       Janeiro       1         2022       Março       1         2022       Feverairo       1         2022       Feverairo       1         2022       Feverairo       1         2022       Feverairo       1 |

### 4.1. Situação dos Servidores do Próprio Ente

Assim que acessar a tela inicial da ferramenta, na parte inferior aparecerá as informações sobre os vínculos dos servidores do próprio ente do usuário. São cinco colunas com as seguintes informações: "CPF", "Nome", "ano" e "mês" de referência das informações, e o "Total de Vínculos" públicos dos respectivos servidores.

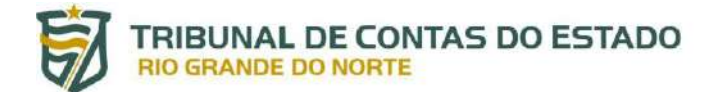

As informações são sempre referentes aos últimos três meses disponíveis no banco de dados do Tribunal de Contas do Estado do RN.

Na parte superior da tabela o usuário tem a opção de escolher a quantidade de linhas visualizadas na tela (canto superior esquerdo), assim como pesquisar dados na tabela utilizando algum termo, como, por exemplo, nome do servidor ou mês de referência:

| ndim cor plainn<br>PF | Nome                                | * Ano | Més       | Total de Vinculos | ≠ Ações |
|-----------------------|-------------------------------------|-------|-----------|-------------------|---------|
| 6 00                  | ADERBAL FERREIRA CAVALCANTI FILHO   | 2022  | Março     | 1                 | D       |
| 6 00                  | ADERBAL FERREIRA CAVALCANTI FILHO   | 2022  | Fevereiro | 1                 | ۵       |
| 6 00                  | ADERBAL FERREIRA CAVALCANTI FILHO   | 2022  | Janeiro   | 1                 | D       |
| 2 53                  | ADICE ASSI MEIRA LIMA DE MEDEIROS   | 2022  | Janeiro   | 2                 | ۵       |
| 2 53                  | ADICE ASSI MEIRA LIMA DE MEDEIROS   | 2022  | Fevereiro | 2                 | ٥       |
| 2 53                  | ADICE ASSI MEIRA LIMA DE MEDEIROS   | 2022  | Março     | 1                 | D       |
| 4 05                  | ADOLFO FRANCO DELGADO               | 2022  | Janeiro   | 1                 | ۵       |
| 4 05                  | ADOLFO FRANCO DELGADO               | 2022  | Março     | 1                 | D       |
| 4 05                  | ADOLFO FRANCO DELGADO               | 2022  | Fevereiro | 1                 | D       |
| 0 30                  | ADRIANA CAVALCANTI BARRETO DE PAIVA | 2022  | Fevereiro | 1                 | D       |

Na parte inferior esquerda da tabela o usuário tem a informação do total de páginas da tabela, e na parte inferior direita o usuário pode navegar pelas respectivas páginas.

|          |                              |                                     |      |           |   |   |     |   | EXPOR   | rar 😣   |
|----------|------------------------------|-------------------------------------|------|-----------|---|---|-----|---|---------|---------|
| Mostrand | o 1 <mark>p</mark> áginas de | 174                                 |      | Anterior  | 1 | 2 | 3 4 | 5 | <br>174 | Próxima |
| 060      | 30                           | ADRIANA CAVALCANTI BARRETO DE PAIVA | 2022 | Fevereiro |   | 1 |     |   |         | Q       |
| 064      | 05                           | ADOLFO FRANCO DELGADO               | 2022 | Fevereiro |   | 1 |     |   |         | ٥       |
| 064      | 05                           | ADOLFO FRANCO DELGADO               | 2022 | Março     |   | 1 |     |   |         | 0       |
| 064      | 05                           | ADOLFO FRANCO DELGADO               | 2022 | Janeiro   |   | 1 |     |   |         | ٥       |
| 722      | 53                           | ADICE ASSI MEIRA LIMA DE MEDEIROS   | 2022 | Março     |   | 1 |     |   |         | Q       |

OBS. O botão "Exportar" presente no canto inferior das tabelas permite a exportação completa das informações em formato xls.

### 4.1.1. Visualização dos detalhes dos Vínculos

A última coluna da tabela denominada "ações" tem a opção de "visualizar detalhes":

| Ø  | TRIBUNAL DE CONTAS DO ESTADO<br>RIO GRANDE DO NORTE |
|----|-----------------------------------------------------|
| IJ | TRIBUNAL DE CONTAS DO ESTADO<br>RIO GRANDE DO NORTE |

| enditados por página<br>CPF | ÷ Nome                       | Апо  | Més       | Total de Vinculos |                     |
|-----------------------------|------------------------------|------|-----------|-------------------|---------------------|
| 067. 35                     | ALLAN RICARDO SILVA DE SOUZA | 2022 | Janeiro   | 1                 |                     |
| 067. 35                     | ALLAN RICARDO SILVA DE SOUZA | 2022 | Fevereiro | 1                 | Visualizar Detalhes |
| 067. 35                     | ALLAN RICARDO SILVA DE SOUZA | 2022 | Março     | 1                 | ٥                   |

Ao clicar no botão, o usuário terá acesso a tela contendo a tabela com os principais detalhes do vínculo do servidor selecionado: Ano, Mês, Matrícula, Data de admissão, Data de desligamento, Situação funcional, Órgão/Ente jurisdicionado, Tipo de vínculo, Cargo, Lotação, Carga Horária, Total de Vantagens e Total de Descontos.

| DETALHES               | DO SERVID      | DR             |                                |                       |                                 |                    |                                   |                                     |                  |                             |                            |
|------------------------|----------------|----------------|--------------------------------|-----------------------|---------------------------------|--------------------|-----------------------------------|-------------------------------------|------------------|-----------------------------|----------------------------|
| Nome: ALL<br>DPF: 067  | AN RICARDO     | SILVA DE SOUZA |                                |                       |                                 |                    |                                   |                                     |                  |                             |                            |
| ACÚMU<br>Macanar<br>10 | LD DE CARG     | 0S             |                                |                       |                                 |                    |                                   |                                     |                  |                             | . Pesqinop                 |
| Ano .                  | Mès            | Matricula      | Data Data<br>Admissão Desligar | Situação<br>funcional | Orgão/Ente<br>jurisdicionado    | Tipo de<br>vínculo | Cargo                             | Lotação                             | Carga<br>Horária | Total de<br>Vantagens (R\$) | Total de<br>Desconto (R\$) |
| 2022                   | Março          | 00997751       | 18/06/2012                     | ATIVO                 | TRIBUNAL DE CONTAS<br>DO ESTADO | EFETIV0            | AUDITOR DE<br>CONTROLE<br>EXTERNO | DIRETORIA<br>DESPESA COM<br>PESSOAL | 30               | R\$                         | RS                         |
| 2022                   | Fevereiro      | 00997751       | 18/05/2012                     | ATIVO                 | TRIBUNAL DE CONTAS<br>DO ESTADO | <b>EFETIVO</b>     | AUDITOR DE<br>CONTROLE<br>EXTERNO | DIRETORIA<br>DESPESA COM<br>PESSOAL | 30               | R\$                         | R\$                        |
| 2022                   | Janeiro        | 00997751       | 18/06/2012                     | ATIVO                 | TRIBUNAL DE CONTAS<br>DO ESTADO | EFETIV0            | AUDITOR DE<br>CONTROLE<br>EXTERNO | DIRETORIA<br>DESPESA COM<br>PESSOAL | 30               | RS                          | R\$                        |
| Mostrando              | o 1 páginas de | 1              |                                |                       |                                 |                    |                                   |                                     |                  | Anterior                    | 1 Próxima                  |
|                        |                |                |                                |                       |                                 |                    |                                   | EMITIR DECLARAÇÃO                   | 0                | EXPORTAR 🛞                  | VOLTAR 🛞                   |

Na parte inferior direita da tabela há três opções que o usuário pode clicar:

- a. Voltar retorna para a tela inicial da ferramenta;
- b. Exportar os dados da tabela são exportados em formato de arquivo xls; e,
- c. **Emitir Declaração** é emitida uma declaração contendo os dados da tabela em formato pdf. conforme exemplo a seguir:

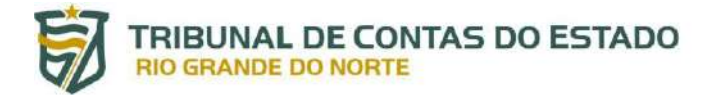

TRIBUNAL DE CONTAS DO ESTADO

#### DECLARAÇÃO

#### CONSULTA ACÚMULO DE CARGOS

Obs. 1 - Informações disponibilizadas conforme dados declarados pelos jurisdicionados ao TCE/RN, por meio do Sistema Integrado de Auditoria Informatizada na área de Despesa com Pessoal -SIAI - DP, assim como disponibilização de dados dos Estados da Paraíba, Ceará e Pernambuco pelos seus respectivos Tribunais de Contas.

Obs. 2 - As respectivas informações não representam nenhum juízo de valor deste Tribunal de Contas e a legalidade das situações apresentadas deve ser apurada pelos próprios entes jurisdicionados, por meio de procedimento administrativo específico

DATA DA CONSULTA: 25/04/2022

PERÍODO DISPONÍVEL: JANEIRO, FEVEREIRO E MARÇO DE 2022 Última Atualização 23.04/2022 09:39:15 Sial-DP/RN, 01/04/2022 01:41:48 PE, 06/04/2022 06:16:32 CE, 11/04/2022 10:06:22 PB.

NOME: ALLAN RICARDO SILVA DE SOUZA

| Ало  | Més       | Matrícula | Data Admissão | Data<br>Desligamento | Situação<br>funcional | Órgão/Ente<br>jurisdicionado    | Tipo de vinculo | Cargo                             | Lotação                          | Carga<br>Horári<br>a | Total de<br>Vantagens (R\$) | Total de<br>Desconto (R\$) |
|------|-----------|-----------|---------------|----------------------|-----------------------|---------------------------------|-----------------|-----------------------------------|----------------------------------|----------------------|-----------------------------|----------------------------|
| 2022 | Março     | 00997751  | 18/06/2012    |                      | ATIVO                 | TRIBUNAL DE CONTAS<br>DO ESTADO | EFETIVO         | ALDITOR DE<br>CONTROLE<br>EXTERNO | DIRETORIA DESPESA<br>COM PESSOAL | 30                   | RS                          | R\$                        |
| 2022 | Fovereiro | 00007751  | 18/06/2012    |                      | ATIVO                 | TRIBUNAL DE CONTAS<br>DO ESTADO | EFETIVO         | AUDITOR DE<br>CONTROLE<br>EXTERNO | DIRETORIA DESPESA<br>COM PESSOAL | 30                   | RS                          | RS                         |

Tribunal de Contas do Eslado de Rio Grande do Norte - TCE-RN Av. Presidente Getúlio Vargas, nº 690 - Petrópolis. Natal/RN CEP:59.012-360

#### 5. CONSULTA POR CPF

A consulta de situações por CPF permite que o usuário identifique vínculos públicos de servidores, mesmo que este não possuía vínculo com o ente do próprio usuário.

#### 5.1. CPF inválido ou ausência de vínculos públicos

Caso o CPF seja inválido ou pertença a alguma pessoa que não possuí vínculo público com entes do Rio Grande do Norte, aparecerá a seguinte mensagem:

|                        | ortima Atualização  |            |
|------------------------|---------------------|------------|
| CONSULTA DE SERVIDORES | Data                | Estado     |
|                        | 23/04/2022 09:39:15 | Siai-DP/RN |
| 00.000.000-00          | 01/04/2022 01:41:48 | PE         |
|                        | 06/04/2022 06:16:32 | CE         |
|                        | 11/04/2022 10:06:22 | PB         |

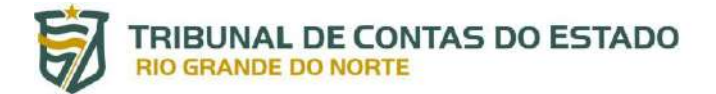

#### 5.2. CPF válido e existência de vínculo público

Se o CPF pesquisado for válido e pertencer a servidor público de algum ente do Rio Grande do Norte, as informações referentes ao servidor aparecerão na parte inferior da tela:

| CONSULTA DE SERVIDORES<br>067 35              |     |                              | Última Atualia<br>Data<br>23/04/2022 0<br>01/04/2022 0<br>06/04/2022 0<br>11/04/2022 1 | Estado           022 09:39:15         Siai-DP/RN           022 01:41:48         PE           022 06:16:32         CE           022 10:06:22         PB |           |    |                   |          |       |            |
|-----------------------------------------------|-----|------------------------------|----------------------------------------------------------------------------------------|----------------------------------------------------------------------------------------------------|-----------|----|-------------------|----------|-------|------------|
| Mostrar<br>10<br>resultados por página<br>CPF | -   | Nome                         |                                                                                        | Ano                                                                                                    | Més       | i. | Total de Vinculos |          | Ações | Pesquisar. |
| 067                                           |     | ALLAN RICARDO SILVA DE SOUZA |                                                                                        | 2022                                                                                                    | Janeiro   | 1  | 1                 |          | 6     | 2          |
| 067                                           |     | ALLAN RICARDO SILVA DE SOUZA |                                                                                        | 2022                                                                                                    | Fevereiro |    | 1                 |          | 6     | 3          |
| 067                                           |     | ALLAN RICARDO SILVA DE SOUZA |                                                                                        | 2022                                                                                                    | Março     |    | 1                 |          |       | 3          |
| Mostrando 1 páginas d                         | e 1 |                              |                                                                                        |                                                                                                    |           |    |                   | Anterior | 1 P   | róxima     |

#### 5.3. Visualização dos detalhes dos Vínculos

Vide tópico 3.1.1.

#### 6. SUPORTE E CONTATO

Em caso de problemas relacionados ao acesso, contate a equipe da Central de Atendimento ao Jurisdicionado (CAJ) por meio do telefone (84) 3642-7275 ou pelo endereço de e-mail <u>caj@tce.rn.gov.br</u>.

#### **AGRADECEMOS A SUA ATENÇÃO!**